# Running the Design Pattern Filtering Top-K example

#### Summary

This guide describes how to compile and run the Filtering-TopK program, a Java program implementing the map and reduce functions. The point of this pattern is to find the best records for a specific criterion so that you can take a look at them and perhaps figure out what caused them to be so special. If you can define a ranking function or comparison function between two records that determines whether one is higher than the other, you can apply this pattern to use MapReduce to find the records with the highest value across your entire data set.

### Applicability

This pattern requires a comparator function ability between two records. That is, we must be able to compare one record to another to determine which is "larger."

The number of output records should be significantly fewer than the number of input records because at a certain point it just makes more sense to do a total ordering of the data set.

### Compiling the Filtering-TopK program

The Filtering-TopK program resides inside the DP\_Filtering-TopK folder. The folder is composed of the following files:

- src/**TopTenDriver.java** Contains the map and recude function implementation. This file also contains the main function to execute the program
- src/MRDPUtils.java This java file formats the .xml as input.
- filtering-topk.jar The executable filtering-topk file.
- inputs/\* The input files the be executed by the program.
- src/lib/\*.jar The hadoop library necessary to execute the program

Inside order to compile the Filtering-TopK program, you can execute it in your prefered Java Tool (like Eclipse), or execute it in the command line. The program is already compiled in the Java version 1.7 and compressed in the **filtering-topk.jar** file, ready to be executed.

## Running the Filtering-TopK program in Hadoop - HortonWorks

First you may access the HDFS filebrowser (http://172.16.27.128:8000/filebrowser/) in create a folder for the examples, for example: **HADASHadoop**.

| •••      | File Browser ×                                           |         |                    |            |             | Primeiro usuár             |
|----------|----------------------------------------------------------|---------|--------------------|------------|-------------|----------------------------|
| ← → C    | 172.16.27.128:8000/filebrowser/                          |         |                    |            |             | ☆ 🛃 🙋 🖬 =                  |
| SI 😵     | 😇 🗠 🖾 🧕 🔮                                                |         |                    |            |             | 🛓 hue 👻                    |
| File I   | Browser                                                  |         |                    |            |             |                            |
| Search   | for file name A Rename X Move                            | t⊒ Copy | Change Permissions | ▲ Download |             | O New - O Upload -         |
| × Delete | •                                                        |         |                    |            |             |                            |
|          |                                                          |         |                    |            |             |                            |
| # Hom    | ie / user/ hue 🖋                                         |         |                    |            |             | 🔒 Trash                    |
| † Type   | e ≑ Name                                                 | ⇒ Size  | ≑ User             | Group      | Permissions | ⇒ Date                     |
|          |                                                          |         | hue                | hue        | drwxr-xr-x  | February 11, 2015 07:01 AM |
| 10 A     |                                                          |         | hdfs               | hdfs       | drwxr-xr-x  | February 10, 2015 08:51 AM |
|          | .Trash                                                   |         | hue                | hue        | drwxr-xr-x  | February 11, 2015 07:01 AM |
|          | .staging                                                 |         | hue                | hue        | drwx        | February 03, 2015 08:42 AM |
|          | HADASHadoop                                              |         | hue                | hue        | drwxr-xr-x  | February 10, 2015 07:56 AM |
|          | jobsub                                                   |         | hue                | hue        | drwxrwxrwx  | October 29, 2014 08:18 AM  |
|          | lib                                                      |         | hue                | hue        | drwxr-xr-x  | February 03, 2015 05:34 AM |
|          | oozie                                                    |         | hue                | hue        | drwxrwxrwx  | October 29, 2014 08:18 AM  |
|          | pig                                                      |         | hue                | hue        | drwxr-xr-x  | February 03, 2015 02:27 AM |
|          |                                                          |         |                    |            |             |                            |
| Show 45  | titems per page. Showing 1 to 7 of 7 items, page 1 of 1. |         |                    |            |             |                            |

In this folder you may also create 3 new folders: inputs and outputs:

| I Sile                                                                                                    | Browser                             | ×                    |                                       |                                       |                                                       |                                          | Primeiro usuár                                                                                                    |
|----------------------------------------------------------------------------------------------------|-------------------------------------|----------------------|---------------------------------------|---------------------------------------|-------------------------------------------------------|------------------------------------------|----------------------------------------------------------------------------------------------------|
| ⇒ C 🗋 1                                                                                                    | 72.16.27.128:8000/                  | filebrowser/#/       | /user/hue/H/                          | ADASHadoo                             | p                                                     | ş                                        | 2 🖬 💽 🖬                                                                                                    |
| 21 🥭 I                                                                                                    | 🐱 Kat 📃                             | ۵ 🕼                  | <b>O</b>                              | 2                                     |                                                       |                                          | 🛓 hue 👻                                                                                                    |
| File Bı                                                                                                    | rowser                              |                      |                                       |                                       |                                                       |                                          |                                                                                                    |
| Search for                                                                                                    | file name                           |                      | Rename                                | X Move                                | 0                                                     | New -                                    | Upload •                                                                                                    |
| t⊒ Copy                                                                                                    | 🗐 Change Permi                      | ssions 🛃             | Download                              | X Delet                               | e •                                                   |                                          |                                                                                                    |
|                                                                                                    |                                     |                      |                                       |                                       |                                                       |                                          |                                                                                                    |
| <ul><li>섉 Home</li><li>♦ Type ♦</li></ul>                                                                                                    | / user / hue / H<br>Name            | ADASHadoo            | p ℯ                                   | <b>♦</b> Group                        | Permissions                                           | Date                                     | ⊞ Trash                                                                                                    |
| <ul> <li>♣ Home</li> <li>♦ Type ♦</li> <li>▶</li> </ul>                                                                                                    | / user / hue / H<br>Name            | ADASHadoo            | p مح                                  | Group                                 | Permissions<br>drwxr-xr-x                             | Date                                     |                                                                                                    |
| <ul> <li>✤ Home</li> <li>♦ Type</li> <li>♦</li> <li>►</li> <li>.</li> </ul>                                                                                                    | / user / hue / H<br>Name            | ADASHadoo            | p ♂                                   | Group     hue     hue                 | Permissions<br>drwxr-xr-x<br>drwxr-xr-x               | Date February February                   | <ul> <li>Trash</li> <li>10, 2015 07:56 AM</li> <li>11, 2015 07:01 AM</li> </ul>                                                       |
| ♣ Home           ♦ Type         ♦           ■            ■         ex                                                                                                    | / user / hue / H<br>Name            | ADASHadoo            | p S<br>User<br>hue<br>hue             | Group<br>hue<br>hue<br>hue            | Permissions<br>drwxr-xr-x<br>drwxr-xr-x<br>drwxr-xr-x | Date February February February          | <ul> <li>Trash</li> <li>10, 2015 07:56 AM</li> <li>11, 2015 07:51 AM</li> <li>10, 2015 07:56 AM</li> </ul>                            |
| Home           Type           Type | / user / hue / H<br>Name<br>camples | ADASHadoo<br>\$ Size | p<br>User<br>hue<br>hue<br>hue<br>hue | Group     hue     hue     hue     hue | Permissions<br>drwxr-xr-x<br>drwxr-xr-x<br>drwxr-xr-x | Date February February February February | <ul> <li>Trash</li> <li>10, 2015 07:56 AM</li> <li>11, 2015 07:56 AM</li> <li>10, 2015 07:56 AM</li> <li>11, 2015 07:34 AM</li> </ul> |

Show 45 🔹 items per page. Showing 1 to 3 of 3 items, page 1 of 1.

In the **inputs** folder you may include all the input files. The outputs files will be generated after the hadoop execution.

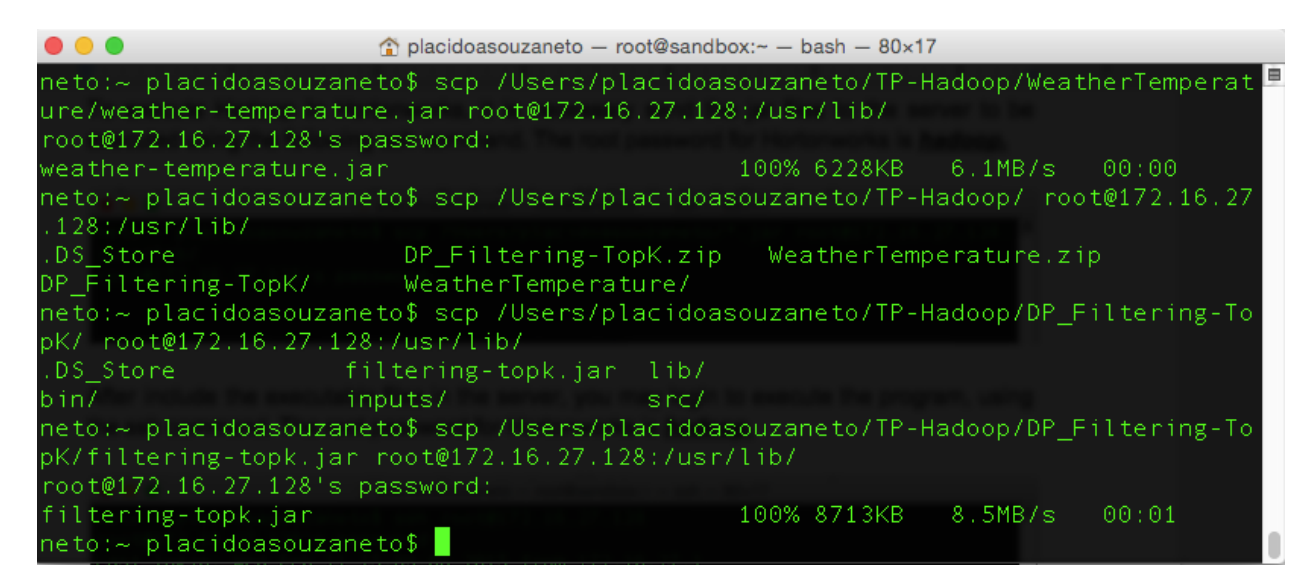

To execute Hadoop In Hortonworks, it is necessary send the **filtering-topk.jar** jar files to the server to be executed using the following ssh command. The root password for Hortonworks is <u>hadoop</u>.

After include the executable files in the server, you may login to execute the program, using the ssh command. The root password for Hortonworks is *hadoop*.

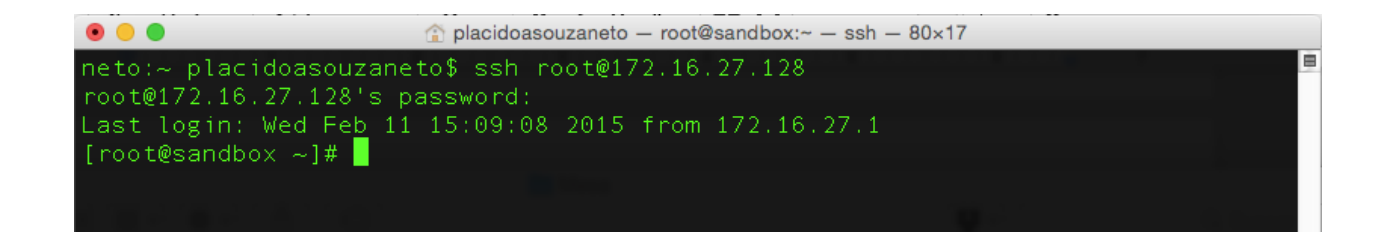

Once Logged in Hadoop Server, you must execute the hadoop command:

hadoop jar <ssh 'local' jar file> <hdfs input path> <hdfs output path>

[root@sandbox ~]# hadoop jar /usr/lib/filtering-topk.jar /user/hue/HADASHadoop/ inputs/designpatterns/Users.xml /user/hue/HADASHadoop/outputs/filtering-topk After that, the results can be reached in the HDFS file browser.

| i 😵 🐻 Heat                                                                                | 🖻 📣 🔯 🖸                                                                                                    | 2 🔍 🕐                                                                                                    |                                                                                                    |                                                                                                    |                                                                                                    |                                                                                                    | 🕹 hue 🔻                                                               |
|-------------------------------------------------------------------------------------------|----------------------------------------------------------------------------------------------------|----------------------------------------------------------------------------------------------------|----------------------------------------------------------------------------------------------------|----------------------------------------------------------------------------------------------------|----------------------------------------------------------------------------------------------------|----------------------------------------------------------------------------------------------------|-----------------------------------------------------------------------|
| ile Brows                                                                                 | ər                                                                                                    |                                                                                                    |                                                                                                    |                                                                                                    |                                                                                                    |                                                                                                    |                                                                       |
| Search for file name                                                                      | A Re                                                                                                    | ename                                                                                                    | ta Copy                                                                                                    |                                                                                                    | C                                                                                                    | New - Oup                                                                                                    | bload -                                                               |
| ₳ Home / user / h                                                                         | ue / HADASHadoop /                                                                                                    | outputs 🖋                                                                                                    |                                                                                                    |                                                                                                    |                                                                                                    | ŭ                                                                                                    | j Trash                                                               |
| Type 🝦 Name                                                                               |                                                                                                    | ♦ Size                                                                                                    | User                                                                                                    | Group                                                                                                  | Permissions                                                                                                    | Date                                                                                                    |                                                                       |
| <b>I</b> II .                                                                             |                                                                                                    |                                                                                                    | hue                                                                                                    | hue                                                                                                    | drwxr-xr-x                                                                                                    | February 11, 20                                                                                                    | 15 09:44 A                                                            |
| <b>.</b>                                                                                  |                                                                                                    |                                                                                                    | hue                                                                                                    | hue                                                                                                    | drwxr-xr-x                                                                                                    | February 10, 20                                                                                                    | 15 07:56 A                                                            |
| filtering-topk                                                                            |                                                                                                    |                                                                                                    | root                                                                                                    | hue                                                                                                    | drwxr-xr-x                                                                                                    | February 11, 20                                                                                                    | 15 09:44 A                                                            |
| weather                                                                                   |                                                                                                    |                                                                                                    | root                                                                                                    | hue                                                                                                    | drwxr-xr-x                                                                                                    | February 11, 20                                                                                                    | 15 09:15 A                                                            |
| 😵 😈 🚾 💽 (                                                                                 | a 🔯 💽 <table-cell> 🔇</table-cell>                                                                                                    | 3)<br>tering-topk / part-r-000                                                                                                    | 00                                                                                                    |                                                                                                    |                                                                                                    |                                                                                                    | å hue                                                                 |
| ACTIONS First View As Binary Edit File                                                    | t Block Previous Block                                                                                                    | Next Block Last E                                                                                                    | llock                                                                                                    | Viewing B                                                                                              | ytes: 1 - [                                                                                                    | 4096 of 12100 (4                                                                                                    | 096 B block                                                           |
| Download     13-       View File     o kit       Location        Refresh     05       and | "ow Ia="463" Reputation-<br>L2-23T11:29:04.443" Webs<br>now? " Vie<br>row Id="933" Reputation-<br>24T02:52:21.773" Website<br>d Theoretical Physics Ms | = 18249" CreationDat<br>siteUrl="http://www.<br>ews="631" UpVotes="1<br>="9185" CreationDate<br>eUrl="" Location="Lo<br>sc from Imperial Col | e="2011-07-1110<br>bokdykk.no" Loca<br>73" DownVotes="3<br>="2011-10-08T17<br>ndon, United Kin<br>lege in London. | s:09:06.287" D<br>ation="Floro,<br>38" Age="50" A<br>:08:28.203" Di<br>ngdom" AboutMe<br>I work as a s | ıspıayName="Micha<br>Norway" AboutMe='<br>ccountId="4474" /<br>splayName="Mozibu<br>=" <p>I have<br/>oftware engineer,</p> | iei vorfman" LastA<br>" <p>What wou"<br/>/&gt;<br/>ur Ullah" LastAcce:<br/>a Mathematics BA<br/>, most recently in</p> | ccessDate='<br>ld you like<br>ssDate="201<br>from Oxfor<br>the city o |

Last Modified Feb. 11, 2015 9:44 a.m. User root Group hue Size 11.8 KB Mode 100644

<row Id="233" Reputation="8247" CreationDate="2011-06-16T18:59:35.687" DisplayName="Rex Kerr" LastAccessDate="2014-05-02
T02:00:54.527" Views="308" UpVotes="742" DownVotes="69" AccountId="89797" />